## Manual de autorização do desconto ASSIBGE no SouGov

**1º)** Para autorizar o desconto em sua folha de pagamento (contracheque), abra o menu no lado esquerdo, com um toque no símbolo **Ξ**. Com o meu aberto, vá na opção "Consignação", depois em "Outras Consignações Descontadas em Folha" e, em seguida, "Autorizar Desconto em Folha";

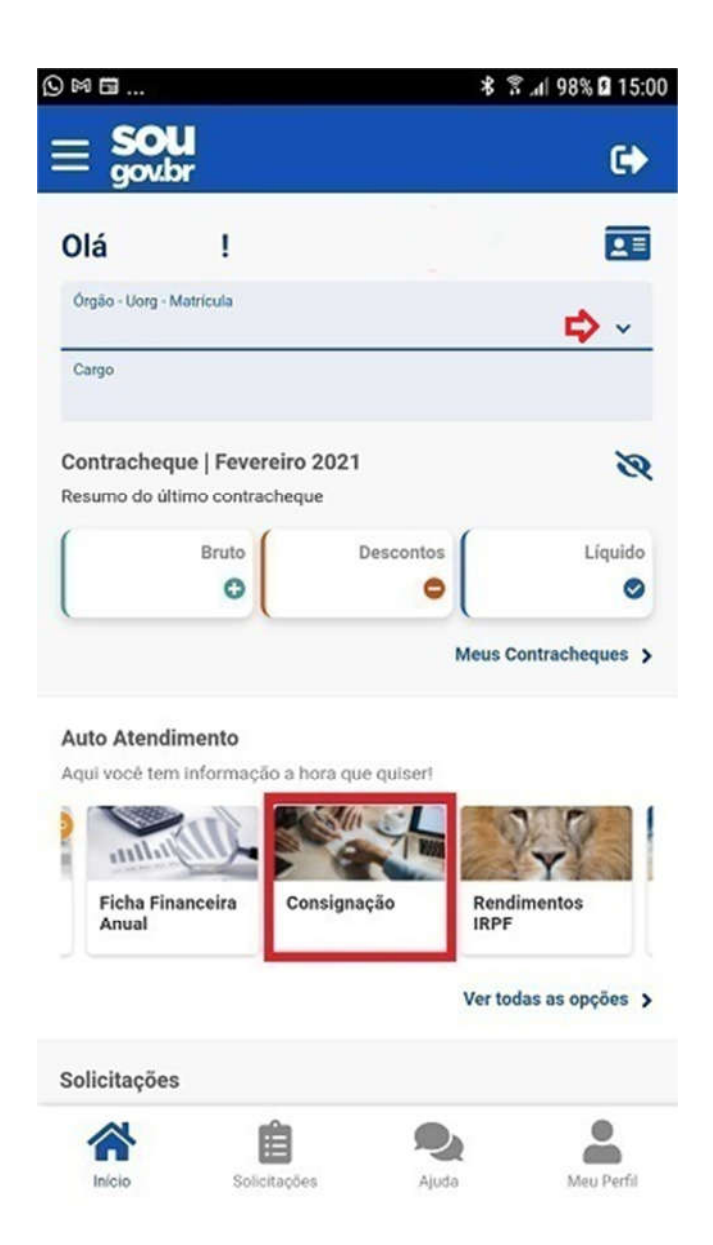

**2º)** Clique na setinha ao lado de "Selecione o tipo de consignação" para escolher o desconto que você deseja autorizar em sua folha de pagamento (contracheque). Nesta hora selecione "Desconto Sindicato":

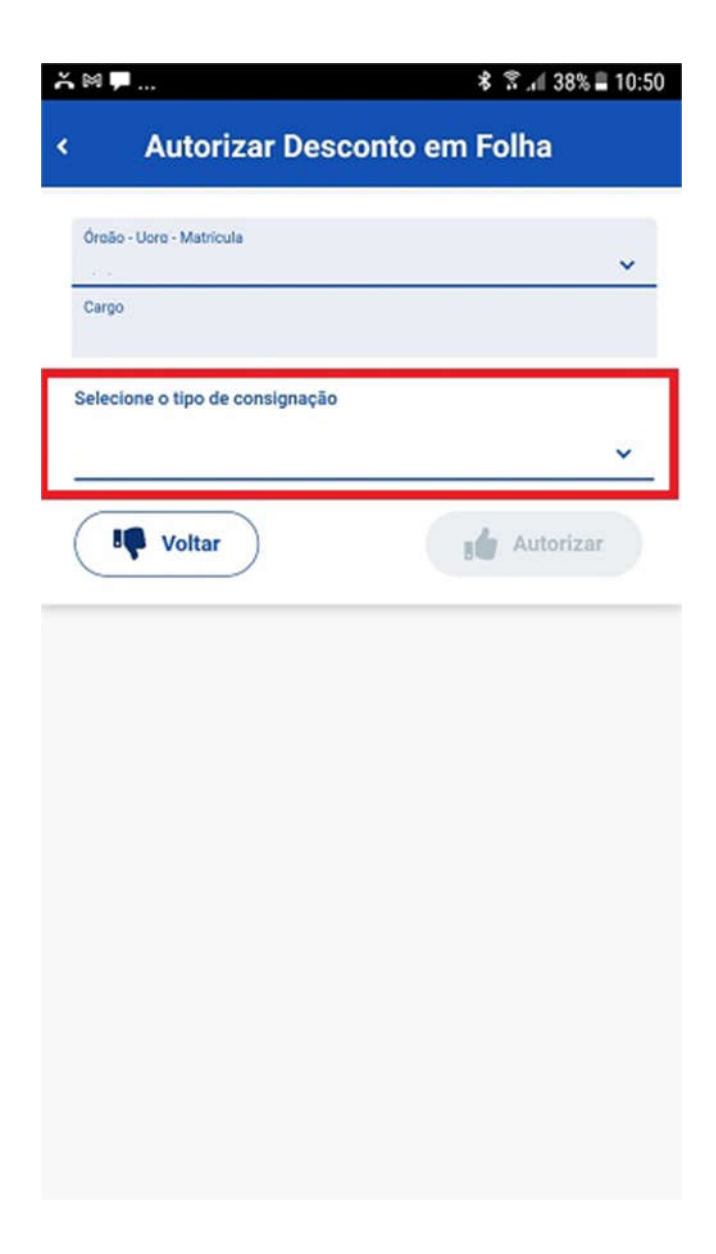

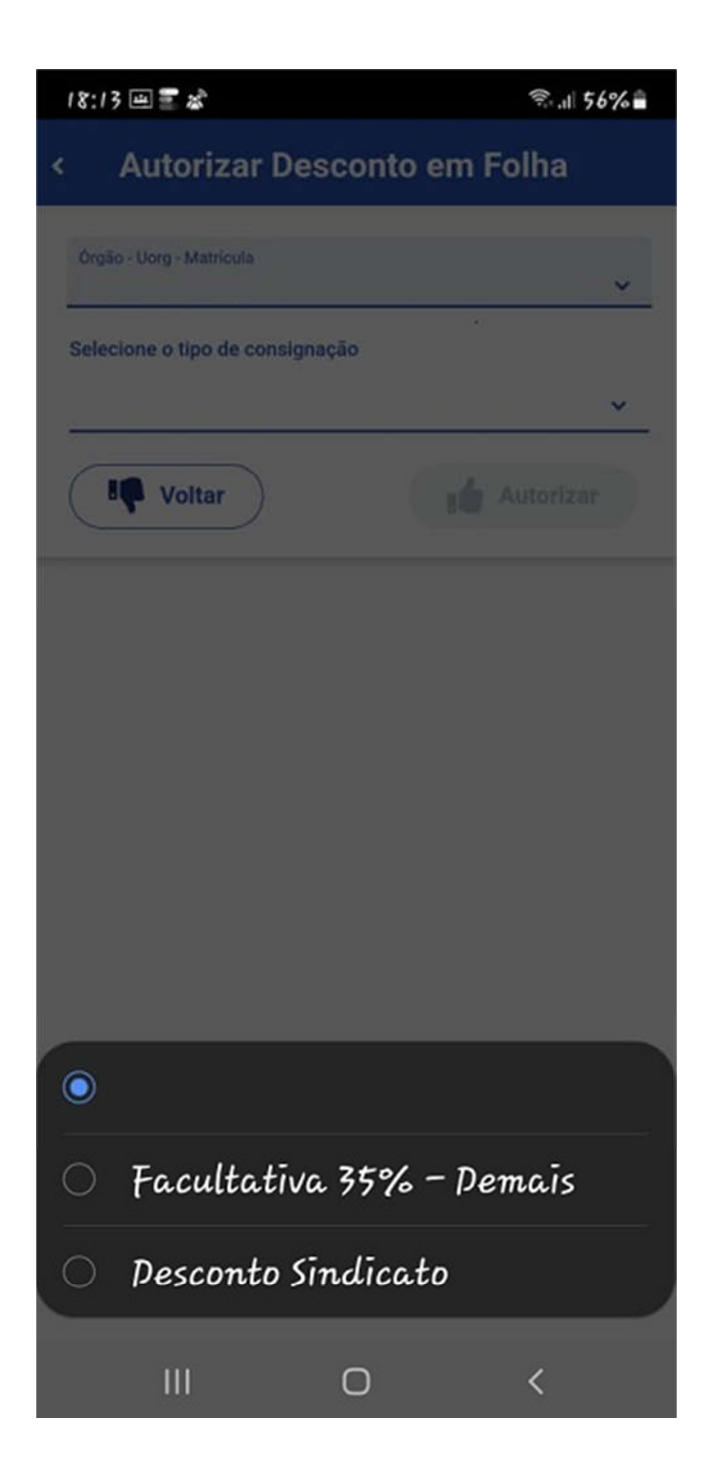

**3º)** Selecione o Consignatário (ASSIBGE SIND. NAC. TRAB, etc...) e depois clique em "Autorizar". Leia as informações da autorização gerada e, caso esteja tudo certo, você pode "Confirmar".

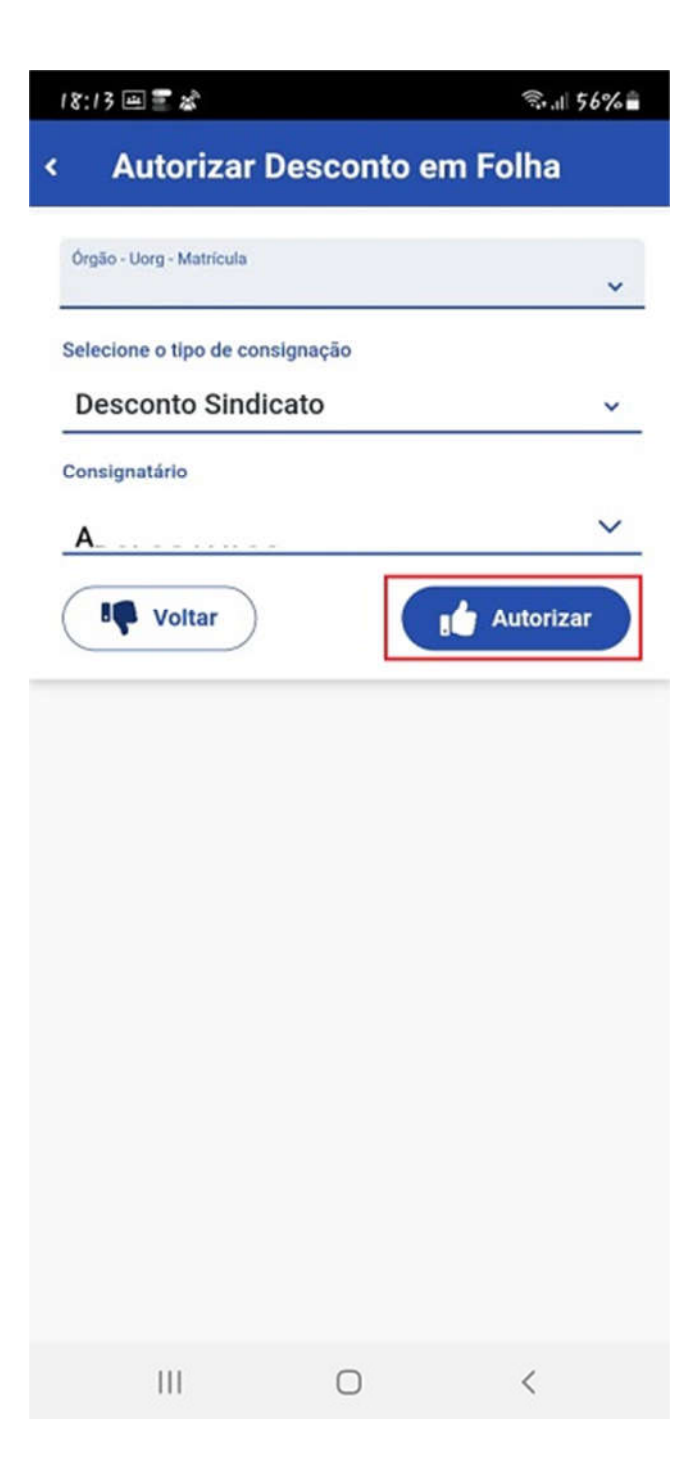

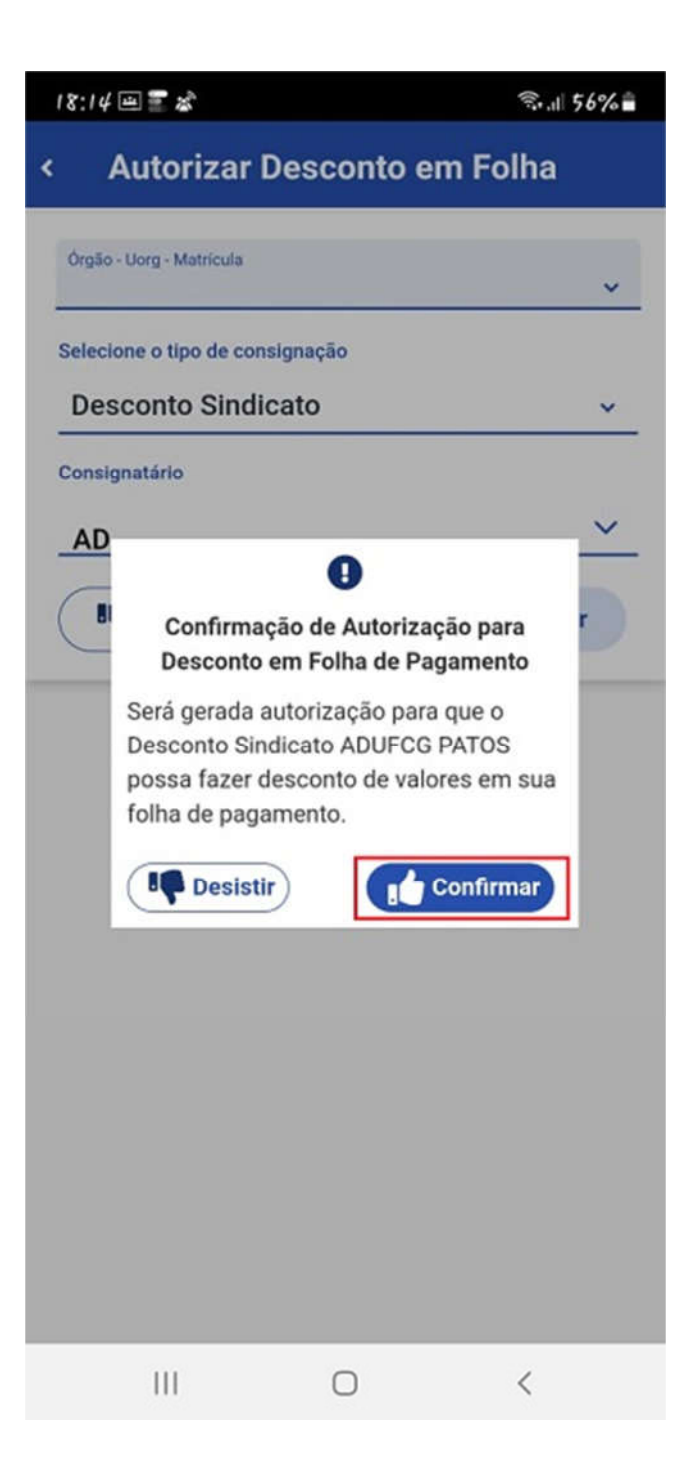

**4°)** Após a confirmação, você deverá receber em seu e-mail, uma mensagem com a confirmação da autorização do desconto sindical ASSIBGE. Encaminhe para nós esta confirmação para que possamos fazer a sua inclusão no seguinte endereço: <u>assibgefinancas@uol.com.br</u>. Para solucionar dúvidas, pode me procurar nos contatos abaixo:

Ricardo Lopes Financeiro ASSIBGE-SN Contatos: Tel: (21)99710-6115 (21)3575-5759 E-mail: assibgefinancas@uol.com.br